**BECKHOFF** New Automation Technology

Manual | EN TF6010 TwinCAT 3 | ADS Monitor

| Build 4024.4 (Loaded) - = 12                                                                                                    | 2 0 0                                                                                                    | Release Twi                                                                                        | nCAT RT (x64) Attach  | - <b>3</b> 1     |                                                                                                    |
|----------------------------------------------------------------------------------------------------|----------------------------------------------------------------------------------------------------|----------------------------------------------------------------------------------------------------|-----------------------|------------------|----------------------------------------------------------------------------------------------------|
| Solution Explorer + 4 ×                                                                                                    | New Project                                                                                                    |                                                                                                    | <locai></locai>       |                  | 四月 - 西(1 2 1 4 0) 4 2                                                                                                    |
| Search Solution Explorer (Ctrl+c)<br>Search Solution TwinCAT Project (1 project)<br>Solution TwinCAT Project (1 project)<br>System<br>TwinCAT Project<br>System<br>Factors<br>Factors<br>System<br>Torcom Objects<br>Common Objects<br>Common Objects<br>Common Objects | Recent     Installed     TwinCAT Controll     TwinCAT Measure     TwinCAT CAD Inte     TwinCAT Projects     TwinCAT PLC     TcXaeShell Solutio | er<br>ment<br>irface Beta Version<br>in                                                            | ort by: Default III E | TwinCAT Projects | 7     X       Senth (Call-B)     ρ.       Type: Introduct Types:s     Total Call Types:s       Configuration     Configuration |
| PLC SAFETY C++ ANALYTICS TO TO TO TO TO TO TO TO TO TO TO TO TO                                                                                                    | Not finding what ye<br>Open Visual St<br>Name<br>Location:<br>Solution:<br>Solution name                                                       | ou are looking for?<br>udio Installer<br>TwinCAT Project<br>Create new solution<br>TwinCAT Project |                       |                  | <b>早</b>                                                                                                    |
| Southan Explorer Tous approve                                                                                                    | salaan<br>Salaan same baab                                                                                                    | Vibalint:<br>Las renken                                                                            |                       | l                |                                                                                                    |

2021-01-27 | Version: 1.0

# Table of contents

| 1 | Fore  | word                       | . 5 |
|---|-------|----------------------------|-----|
|   | 1.1   | Notes on the documentation | . 5 |
|   | 1.2   | Safety instructions        | . 6 |
| 2 | Over  | view                       | . 7 |
| 3 | Insta | llation                    | 11  |
|   | 3.1   | Installation               | 11  |
|   | 3.2   | Licensing                  | 14  |

### BECKHOFF

# 1 Foreword

### **1.1** Notes on the documentation

This description is only intended for the use of trained specialists in control and automation engineering who are familiar with applicable national standards.

It is essential that the documentation and the following notes and explanations are followed when installing and commissioning the components.

It is the duty of the technical personnel to use the documentation published at the respective time of each installation and commissioning.

The responsible staff must ensure that the application or use of the products described satisfy all the requirements for safety, including all the relevant laws, regulations, guidelines and standards.

#### Disclaimer

The documentation has been prepared with care. The products described are, however, constantly under development.

We reserve the right to revise and change the documentation at any time and without prior announcement. No claims for the modification of products that have already been supplied may be made on the basis of the data, diagrams and descriptions in this documentation.

#### Trademarks

Beckhoff<sup>®</sup>, TwinCAT<sup>®</sup>, EtherCAT<sup>®</sup>, EtherCAT G<sup>®</sup>, EtherCAT G10<sup>®</sup>, EtherCAT P<sup>®</sup>, Safety over EtherCAT<sup>®</sup>, TwinSAFE<sup>®</sup>, XFC<sup>®</sup>, XTS<sup>®</sup> and XPlanar<sup>®</sup> are registered trademarks of and licensed by Beckhoff Automation GmbH.

Other designations used in this publication may be trademarks whose use by third parties for their own purposes could violate the rights of the owners.

#### **Patent Pending**

The EtherCAT Technology is covered, including but not limited to the following patent applications and patents:

EP1590927, EP1789857, EP1456722, EP2137893, DE102015105702 with corresponding applications or registrations in various other countries.

### Ether CAT.

EtherCAT<sup>®</sup> is a registered trademark and patented technology, licensed by Beckhoff Automation GmbH, Germany

#### Copyright

© Beckhoff Automation GmbH & Co. KG, Germany.

The reproduction, distribution and utilization of this document as well as the communication of its contents to others without express authorization are prohibited.

Offenders will be held liable for the payment of damages. All rights reserved in the event of the grant of a patent, utility model or design.

### 1.2 Safety instructions

#### **Safety regulations**

Please note the following safety instructions and explanations! Product-specific safety instructions can be found on following pages or in the areas mounting, wiring, commissioning etc.

#### **Exclusion of liability**

All the components are supplied in particular hardware and software configurations appropriate for the application. Modifications to hardware or software configurations other than those described in the documentation are not permitted, and nullify the liability of Beckhoff Automation GmbH & Co. KG.

#### **Personnel qualification**

This description is only intended for trained specialists in control, automation and drive engineering who are familiar with the applicable national standards.

#### **Description of symbols**

In this documentation the following symbols are used with an accompanying safety instruction or note. The safety instructions must be read carefully and followed without fail!

▲ DANGER

#### Serious risk of injury!

Failure to follow the safety instructions associated with this symbol directly endangers the life and health of persons.

**A WARNING** 

#### Risk of injury!

Failure to follow the safety instructions associated with this symbol endangers the life and health of persons.

#### Personal injuries!

Failure to follow the safety instructions associated with this symbol can lead to injuries to persons.

NOTE

#### Damage to the environment or devices

Failure to follow the instructions associated with this symbol can lead to damage to the environment or equipment.

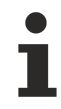

#### Tip or pointer

This symbol indicates information that contributes to better understanding.

# 2 Overview

The TF6010 TC3 ADS Monitor records the ADS communication from the TwinCAT Message Router. This concerns as well the communication of ADS devices among each other, if they are on the local or on a remote system. The TwinCAT ADS Monitor can be downloaded from the <u>Beckhoff FTP Server</u>.

The ADS Monitor integrates into the TC3 XAE development in the Visual Studio Menue of TwinCAT.

| Microsoft Visual Studio (Administrator) |                                           |                           |
|-----------------------------------------|-------------------------------------------|---------------------------|
| FILE EDIT VIEW PROJECT DEBUG            | TWINCAT TWINSAFE TWINCAT HMI PLC TEAM     | TOOLS TEST ANALYZE WINDOW |
| 📲 🖸 - 🎯 🖥 - 🖆 🔛 🧬 🛛 🤊 - ୯ -             | Security Management                       | ÷                         |
|                                         | Show Realtime Ethernet Compatible Devices |                           |
|                                         | File Handling                             |                           |
|                                         | EtherCAT Devices                          |                           |
|                                         | ADS Monitor                               | 🚟 Start ADS Monitor 📐     |
|                                         | Target Browser •                          | Capture                   |
|                                         | About TwinCAT                             | Display •                 |
|                                         |                                           | Connection •              |
|                                         |                                           | Analyze 🕨                 |
|                                         |                                           | File 🕨                    |
|                                         |                                           | Start ADS Command Test    |
|                                         |                                           | Start ADS Command Test    |

The toolbar enables to start/stop recording of the ADS communication. By the selection of a recorded message the tool window will be splitted to display the ADS/AMS in clear text and in hex format.

| ADS Monitor                                                                                                    | + ×                                                                                                    |                               |                                        |                             |                  |            |        |                                  |
|----------------------------------------------------------------------------------------------------|----------------------------------------------------------------------------------------------------|-------------------------------|----------------------------------------|-----------------------------|------------------|------------|--------|----------------------------------|
| *# <b>*</b> # Þ                                                                                                    | = 🖬 🗊 🛎 🔻 🤅                                                                                                    | > _ —                         | ADS Monitor To                         | polbar                      |                  |            |        | Recorded Messages                |
| Display Filter                                                                                                    | :                                                                                                    | -                             | Add Expression                         | Apply                       | ADS Monitor Disp | lay Filter |        | 4                                |
| No. Ti                                                                                                    | imeStamp                                                                                                    | CmdId                         | Sender                                 | Target                      | Error            | hUser      | cbData | Data                             |
| 27.                                                                                                    | 03.2018 13:18:19 411 ms                                                                                                    | RS Res                        | 10.0.10.40.1.1 (10000)                 | 10.0.10.40.1.1 (33690)      | 0                | 0x58C      | 8      | Res 0x0, AS 0xf (CONFIG), DS 0x1 |
| 5 27.                                                                                                    | 03.2018 13:18:19 412 ms                                                                                                    | RS Res                        | 5.33.43.220.1.1 (10000)                | 10.0.10.40.1.1 (33715)      | 0                | 0x12D      | 8      | Res 0x0, AS 0xf (CONFIG), DS 0x2 |
| e 27.                                                                                                    | 03.2018 13:18:19 439 ms                                                                                                    | R Req                         | 10.0.10.40.1.1 (33691)                 | 10.0.10.40.1.1 (300)        | 0                | 0x2B2      | 12     | IG 0x5000 IO 0x27 Len 4          |
| 7 27.                                                                                                    | 03.2018 13:18:19 439 ms                                                                                                    | R Res                         | 10.0.10.40.1.1 (300)                   | 10.0.10.40.1.1 (33691)      | 0                | 0x2B2      | 12     | Res 0x0, Len 4 + 00 00 00 00     |
| 8 27.                                                                                                    | 03.2018 13:18:19 440 ms                                                                                                    | R Req                         | 10.0.10.40.1.1 (33691)                 | 10.0.10.40.1.1 (300)        | 0                | 0x2B3      | 12     | IG 0x5000 IO 0x1 Len 402         |
| 9 27.                                                                                                    | 03.2018 13:18:19 440 ms                                                                                                    | R Res                         | 10.0.10.40.1.1 (300)                   | 10.0.10.40.1.1 (33691)      | 0                | 0x2B3      | 10     | Res 0x0, Len 2 + 00 00           |
| <b>₹</b>                                                                                                    |                                                                                                    |                               |                                        |                             |                  |            |        |                                  |
| - ADS Reac - AMS I - AMS I - AMS I Cr Cr Cr Cr Le Le - | I State Response<br>Header<br>etid 10.0.10.40.1.1, Port 10<br>etid 10.0.10.40.1.1, Port 33<br>mold = 4 (0x4)<br>ateFlags = 5 (0x5)<br>ength = 8 (0x8)<br>rorCode = 0 (NO ERROR)<br>vokeId = 1420 (0x58c)<br>kead State Response<br>esult = 0 (0x0) NO ERROR<br>dsState = 15 (0xf)<br>eviceState = 1 (0x1) | 000<br>690                    |                                        |                             |                  |            |        | AMS/ADS Message                  |
| 000000000<br>000000010<br>000000020                                                                                                    | OA OO OA 28 O<br>O4 OO O5 OO O<br>OO OO OO OO O                                                                                                    | 1 01 9A<br>8 00 00<br>F 00 01 | 83 OA OO OA 28<br>OO OO OO OO OO<br>OO | 01 01 10 27(<br>8C 05 00 00 | II (<br>I<br>    |            |        | Message in HEX                   |

The ADS Monitor connects to the local system when the tool window is opened. It is possible to connect to a remote target, if the ADS Monitor is installed and the TcAmsLog.exe is started on the remote target.

| AD | )S Monitor  +⊨  × |                        |            |
|----|-------------------|------------------------|------------|
| +i | ¥ ×₩ ▷ = {        | a 🛛 🗧 🔺 🖕 🧧            |            |
| D  | isplay Filter:    | •                      | Add Expres |
| Ti | meStamp           | CmdId Sender           |            |
|    | *# Connect to [   | evice                  | ×          |
|    | AMS NetID:        | 10.0.10.40.1.1 (local) | -          |
|    | IP Address:       | 127.0.0.1              |            |
|    | Port:             | 48914                  |            |
|    | 01                | Cancel                 |            |

#### Path to AMS/ADS Logger (TcAmslog.exe)

| Windows    | C:\TwinCAT\Functions\TF6010-ADS-Monitor\Logger |
|------------|------------------------------------------------|
| Windows CE | /Hard Disk/System                              |

The ADS monitor provides to way to filter the messages:

Capture Filter: Allows to filter during recording for AMS information (e.g. NetId, Port)

| Set Filter                     | X         |
|--------------------------------|-----------|
| 💿 Display all AmsAdsCommar     | ıds       |
| <ul> <li>Set Filter</li> </ul> |           |
| Included Addresses             | Set       |
| Excluded Addresses             | Set       |
| 🗖 ADS Messages                 |           |
| 🗖 Response with Error          |           |
|                                | OK Cancel |

Display Filter: Allows to filter after recording for AMS and ADS information (e.g. Index-Group/Offset, Data)

| Display Filter Expression |                                               | ×      |
|---------------------------|-----------------------------------------------|--------|
| Property Name:            | Relation:                                     | Value: |
| ▷ ams<br>⊿ ads            | <ul> <li>Present</li> <li>Contains</li> </ul> | 42     |
| length<br>read            | E                                             |        |
| result<br>data            |                                               |        |
| write<br>readwrite        |                                               |        |
| readlength<br>writelength | Ŧ                                             |        |
|                           |                                               |        |
|                           |                                               |        |

The ADS monitor provides the possibility to send ADS commands to test ADS devices (e.g. PLC, NC) or custom ADS Servers. The ADS commands can be ordered in a command group and run cyclically.

| ADS Command Test 🗢 🗙                                                                                                    |                                                    |
|----------------------------------------------------------------------------------------------------|----------------------------------------------------|
| 🛍 🔛 🜉 Ams Net Id: 10.0.10.40.1.1 (local) 👻                                                                                                    | Ams Port: TcSysSrv (10000) 🔻 Ads Timeout: 500 ms 🧧 |
| Image: State Request       Image: State Request       Image: State Request <td< th=""><th>Group Settings</th></td<> | Group Settings                                     |
| Read Request                                                                                                    | General                                            |
| Write Request<br>Read State Request ADS Commands                                                                                                    | Name: AdsTest 1                                    |
|                                                                                                    | Comment                                            |
|                                                                                                    | Cyclic test of all commands                        |
|                                                                                                    | Test by cylces:                                    |
|                                                                                                    | Test by time (s): 0,01                             |
|                                                                                                    | ✓ Break on Error                                   |
|                                                                                                    | Variable Handle of Group: 0                        |
| Configure cyclic tests                                                                                                    | Start Test Stop Test                               |
|                                                                                                    | Result                                             |

All base ADS commands can be configured and executed separately.

## BECKHOFF

| ADS Command Test 🤕 🗙                         |                                                  |     |
|----------------------------------------------|--------------------------------------------------|-----|
| 🕆 💾 🔄 🛼 Ams Net Id: 10.0.10.40.1.1 (local) 🔻 | Ams Port: TcSysSrv (10000) 🗸 Ads Timeout: 500 ms |     |
| † 🕂 🥂 Read State Request 🔹 🕂 🗕 🛧 🔹 🤊 📙       | Read State Request General                       |     |
| ▲ AdsTest 1                                  | Read State Request                               |     |
| Read Request                                 |                                                  |     |
| Write Request                                | Transfer                                         |     |
| Read State Request                           |                                                  |     |
|                                              |                                                  |     |
|                                              | Output                                           |     |
|                                              | 5                                                |     |
|                                              | Transfer State: Transfer successful!             | 0   |
|                                              | Ads State: 0xF Con                               | fig |
|                                              | Device State: 1                                  |     |
|                                              |                                                  |     |

## 3 Installation

### 3.1 Installation

The following section describes how to install the TwinCAT 3 Function for Windows-based operating systems.

- ✓ The TwinCAT 3 Function setup file was downloaded from the Beckhoff website.
- 1. Run the setup file as administrator. To do this, select the command **Run as administrator** in the context menu of the file.
  - $\Rightarrow$  The installation dialog opens.
- 2. Accept the end user licensing agreement and click Next.

| 授 TF4100 Controller Toolbox - 1.00.0000                                                                                                    | x               |
|----------------------------------------------------------------------------------------------------|-----------------|
| License Agreement Please read the following license agreement carefully.                                                                                                    | 5               |
| Software Usage Agreement for Beckhoff Software Products § 1 Subject Matter of this Agreement (1) Licensor grants Licensee a non-transferable, non-exclusive right to use the data processing applications specified in Appendix 1 hereto (hereinafter called "Software") unde the conditions specified hereinafter. (2) The Software shall be delivered to Licensee on machine-readable recording media as                                           | er              |
| specified in Appendix 1, on which it is recorded as an object program in an executable stat.<br>One copy of the user documentation shall be part of the application and it shall be delivered<br>Licensee in printed form, or also on a machine-readable recording medium or online. The for<br>the user documentation is delivered in is specified in Appendix 1. The Software and the<br>documentation are hereinafter called "License Materials". | us.<br>to<br>rm |
| I accept the terms in the license agreement     Print     I do not accept the terms in the license agreement                                                                                                    | t               |
| InstallShield Canc                                                                                                    | el              |

3. Enter your user data.

| F4100 Controller Toolbox - 1.00.0000 | <b>X</b>      |
|--------------------------------------|---------------|
| Customer Information                 |               |
| Please enter your information.       |               |
| User Name:                           |               |
| Max Mustermann                       |               |
| Organization:                        |               |
| Mustermann Inc.                      |               |
|                                      |               |
|                                      |               |
|                                      |               |
|                                      |               |
|                                      |               |
|                                      |               |
|                                      |               |
| InstallShield                        |               |
| < Back                               | Next > Cancel |

4. If you want to install the full version of the TwinCAT 3 Function, select **Complete** as installation type. If you want to install the TwinCAT 3 Function components separately, select **Custom**.

| FF4100 Control                                                                                                    | ler Toolbox - 1.00.0000                                                                                                    |  |  |  |  |
|----------------------------------------------------------------------------------------------------|----------------------------------------------------------------------------------------------------|--|--|--|--|
| Setup Type<br>Choose the set                                                                                                    | up type that best suits your needs.                                                                                        |  |  |  |  |
| Please select a setup type.                                                                                                    |                                                                                                    |  |  |  |  |
| Complete                                                                                                    | All program features will be installed to all installed TwinCAT 3 versions on your system. (Requires the most disk space.) |  |  |  |  |
| Custom<br>Choose which program features you want installed and to which<br>TwinCAT 3 version they will be installed. Recommended for<br>advanced users. |                                                                                                    |  |  |  |  |
| InstallShield                                                                                                    | < Back Next > Cancel                                                                                                    |  |  |  |  |

5. Select **Next**, then **Install** to start the installation.

| 뮹 TF4100 Controller Toolbox - 1.00.0000                                                                      | ×  |
|----------------------------------------------------------------------------------------------------|----|
| Ready to Install the Program The wizard is ready to begin installation.                                      | 5  |
| Click Install to begin the installation.                                                                     |    |
| If you want to review or change any of your installation settings, click Back. Click Cancel exit the wizard. | to |
| InstallShield < Back Install Canc                                                                            | el |

⇒ A dialog box informs you that the TwinCAT system must be stopped to proceed with the installation.

6. Confirm the dialog with **Yes**.

| TwinCAT Server Installation                                                                         | 8) |
|----------------------------------------------------------------------------------------------------|----|
| TwinCAT system has to be stopped before proceeding with installation.<br>Should TwinCAT be stopped? |    |
| Yes No                                                                                              |    |

7. Select Finish to exit the setup.

| B TF4100 Controller Toolbox - 1.00.0000 |                                                                                                    |     |  |  |
|-----------------------------------------|----------------------------------------------------------------------------------------------------|-----|--|--|
|                                         | Beckhoff Setup Completed                                                                                     |     |  |  |
| 2                                       | The Beckhoff Setup has successfully installed TF4100<br>Controller Toolbox. Click Finish to exit the wizard. |     |  |  |
|                                         |                                                                                                    |     |  |  |
|                                         | Show the Windows Installer log                                                                               |     |  |  |
|                                         | < Back Finish Can                                                                                            | cel |  |  |

⇒ The TwinCAT 3 Function has been successfully installed and can be licensed (see Licensing [▶ 14]).

### 3.2 Licensing

The TwinCAT 3 function can be activated as a full version or as a 7-day test version. Both license types can be activated via the TwinCAT 3 development environment (XAE).

#### Licensing the full version of a TwinCAT 3 Function

A description of the procedure to license a full version can be found in the Beckhoff Information System in the documentation "<u>TwinCAT 3 Licensing</u>".

#### Licensing the 7-day test version of a TwinCAT 3 Function

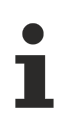

A 7-day test version cannot be enabled for a TwinCAT 3 license dongle.

- 1. Start the TwinCAT 3 development environment (XAE).
- 2. Open an existing TwinCAT 3 project or create a new project.
- 3. If you want to activate the license for a remote device, set the desired target system. To do this, select the target system from the **Choose Target System** drop-down list in the toolbar.
  - ⇒ The licensing settings always refer to the selected target system. When the project is activated on the target system, the corresponding TwinCAT 3 licenses are automatically copied to this system.

## BECKHOFF

4. In the Solution Explorer, double-click License in the SYSTEM subtree.

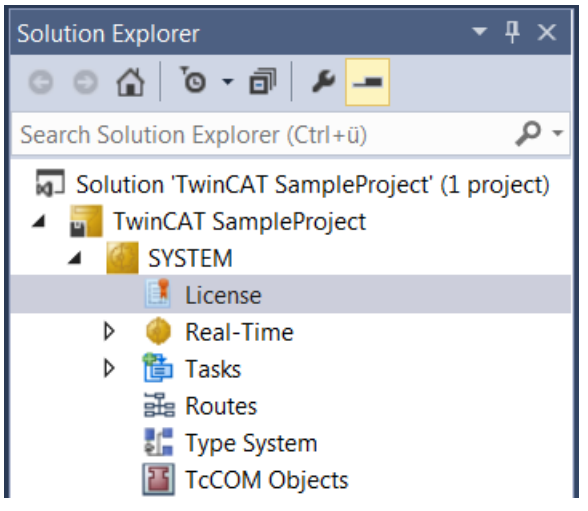

- $\Rightarrow$  The TwinCAT 3 license manager opens.
- 5. Open the **Manage Licenses** tab. In the **Add License** column, check the check box for the license you want to add to your project (e.g. "TF6420: TC3 Database Server").

| 0 | rder Information (R                                          | luntime)                                             | Manage Licenses                       | Project Licenses | Onlir       | ne Licenses |   |
|---|--------------------------------------------------------------|------------------------------------------------------|---------------------------------------|------------------|-------------|-------------|---|
|   | Disable automatic detection of required licenses for project |                                                      |                                       |                  |             |             |   |
|   | Order No                                                     | License                                              | License                               |                  |             | d License   |   |
|   | TF3601                                                       | TC3 Condition Monitoring Level 2                     |                                       |                  |             | cpu licens  | e |
|   | TF3650                                                       | TC3 Pov                                              | TC3 Power Monitoring                  |                  |             | cpu licens  | e |
|   | TF3680                                                       | TC3 Filt                                             | TC3 Filter                            |                  |             | cpu licens  | e |
|   | TF3800                                                       | TC3 Ma                                               | TC3 Machine Learning Inference Engine |                  |             | cpu licens  | e |
|   | TF3810                                                       | TC3 Ne                                               | TC3 Neural Network Inference Engine   |                  |             | cpu licens  | e |
|   | TF3900                                                       | TC3 Sol                                              | TC3 Solar-Position-Algorithm          |                  |             | cpu licens  | e |
|   | TF4100                                                       | TC3 Controller Toolbox<br>TC3 Temperature-Controller |                                       |                  | $\mathbf{}$ | cpu licens  | e |
|   | TF4110                                                       |                                                      |                                       |                  |             | cpu licens  | e |
|   | TF4500                                                       | TC3 Spe                                              | eech                                  |                  |             | cpu licens  | e |
|   |                                                              |                                                      |                                       |                  |             |             |   |

- 6. Open the Order Information (Runtime) tab.
  - ⇒ In the tabular overview of licenses, the previously selected license is displayed with the status "missing".

7. Click 7-Day Trial License... to activate the 7-day trial license.

| Order Information (Runtime)            | Manage Licenses Project | Licenses Online Licenses |
|----------------------------------------|-------------------------|--------------------------|
| License Device Tar                     | get (Hardware Id)       | ~ Add                    |
| System Id:                             |                         | Platform:                |
| 27A8E382-5115-364F-C                   | other (91) 🗸 🗸          |                          |
| License Request<br>Provider: Beckhoff  | Automation              | ✓ Generate File          |
| License Id:                            | Customer                | r ld:                    |
| Comment:                               |                         |                          |
| License Activation<br>7 Days Trial Lie | cense                   | License Response File    |

⇒ A dialog box opens, prompting you to enter the security code displayed in the dialog.

| Enter Security Code                     |        |  |  |
|-----------------------------------------|--------|--|--|
| Please type the following 5 characters: | OK     |  |  |
| Kg8T4                                   |        |  |  |
|                                         | Cancel |  |  |

- 8. Enter the code exactly as it is displayed and confirm the entry.
- 9. Confirm the subsequent dialog, which indicates the successful activation.
- $\Rightarrow$  In the tabular overview of licenses, the license status now indicates the expiry date of the license.
- 10. Restart the TwinCAT system.
- $\Rightarrow$  The 7-day trial version is enabled.

More Information: www.beckhoff.com/tf6010

Beckhoff Automation GmbH & Co. KG Hülshorstweg 20 33415 Verl Germany Phone: +49 5246 9630 info@beckhoff.com www.beckhoff.com

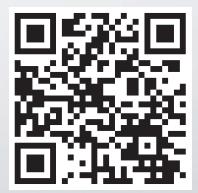